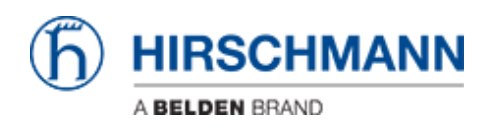

知识库 > Products > HiSecOS > Firewall Learning Mode (FLM)

Firewall Learning Mode (FLM) Christoph Strauss - 2021-04-27 - HiSecOS

This lesson describes how to use the Firewall Learning Mode on HiSecOS devices as of v04.0.00  $\,$ 

Limitations:

- Router Interfaces only (L3 FW)
- Max. 4 Interfaces selectable (min. 2)

#### **Prerequisites:**

- EAGLE operates in router mode
- Two or more router interfaces on physical or logical interfaces are configured

| Navi    | gation ·               | (h) HIRSCHMANN                                                                                                    |
|---------|------------------------|----------------------------------------------------------------------------------------------------|
|         |                        | Frevail Learning Mode                                                                                                    |
| Filter. | . 👻 🗙                  | Configuration Rules                                                                                                    |
|         | Basic Settings         | Operation D                                                                                                    |
|         | System                 | Son Odi                                                                                                    |
|         | L Network              | Information                                                                                                    |
|         | Software               | Status off Additional information none Here mending to 100 Here mending to 100 Here mending to 100 Here mending target and the starting data (b) |
|         | Load/Save              | Information none Learned entries 0                                                                                                    |
|         | External Memory        | Configuration                                                                                                    |
|         | Port                   | Available Interfaces Selected Interfaces                                                                                                    |
|         | Restart                |                                                                                                    |
| 0       | Time                   |                                                                                                    |
| Ū       | Device Security        |                                                                                                    |
|         | Network Security       |                                                                                                    |
|         | Overview               | Sant Sop Consue Clear                                                                                                    |
|         |                        |                                                                                                    |
|         | Packet Filter          |                                                                                                    |
|         | L Routed Firewall Mode |                                                                                                    |
|         | Global                 |                                                                                                    |
|         | FLM                    |                                                                                                    |
|         | Rule                   |                                                                                                    |
|         | Assignment             |                                                                                                    |
|         | Overview               |                                                                                                    |
|         |                        |                                                                                                    |
|         |                        | <b>9</b>                                                                                                    |
|         |                        |                                                                                                    |
|         |                        |                                                                                                    |

# Navigate to the FLM dialog (Network Security - Packet Filter - Routed Firewall Mode - FLM)

- 1. Set in the Operation frame the radio button to 'On'
- 2. Click the set button at the bottom of the page to write the change to the device

#### Enable FLM

## Select Interfaces

|                     |            |                        |                         |                                        | (h) HIRSCHMANN |
|---------------------|------------|------------------------|-------------------------|----------------------------------------|----------------|
| Firewall Learning N | /ode       |                        |                         |                                        |                |
| Configuratio        | Rules      |                        |                         |                                        |                |
| Operation           |            |                        |                         |                                        |                |
| ⊙ On ⊖ Off          |            |                        |                         |                                        |                |
| Information         |            |                        |                         |                                        |                |
| Status              | off        | Additional information | none                    | Free memory for 1<br>learning data [%] | 00             |
| Information         | none       | Learned entries        | 0                       |                                        |                |
| Configuration       |            |                        |                         |                                        |                |
| Available Interfa   | :es        |                        | Selected Interfaces     |                                        |                |
| 1/1<br>1/2          |            |                        | 2                       |                                        |                |
|                     |            |                        | Add Selected            |                                        |                |
|                     |            |                        | 2                       |                                        |                |
|                     |            |                        |                         |                                        |                |
| Start Stop Cont     | inue Clear |                        |                         |                                        |                |
|                     |            |                        |                         |                                        |                |
|                     |            |                        |                         |                                        |                |
|                     |            |                        |                         |                                        |                |
|                     |            |                        |                         |                                        |                |
|                     |            |                        |                         |                                        |                |
|                     |            |                        |                         |                                        |                |
|                     |            |                        |                         |                                        |                |
|                     |            |                        |                         |                                        |                |
|                     |            |                        |                         |                                        |                |
|                     |            |                        |                         |                                        |                |
|                     |            |                        | <ul> <li>✓ S</li> </ul> |                                        | •              |

Select at least two interfaces from the available interfaces by highlighting them and press the arrow key to the right.

- Highlight entries of the available interfaces (you can use SHIFT or CTRL key to select multiple)
- 2. Press the arrow key to move the interfaces in the selected column

### Start Learning

| Firewall Learning Mode    |                             |                                          |
|---------------------------|-----------------------------|------------------------------------------|
| Configuration Rules       |                             |                                          |
| Operation                 |                             |                                          |
| ⊙ On ◯ Off                |                             |                                          |
| Information               |                             |                                          |
| Status                    | Additional information none | Free memory for 100<br>learning data (%) |
| Information normal        | Learned entries 0           |                                          |
| Configuration             |                             |                                          |
| Available Interfaces      | Selected Interfaces         |                                          |
|                           | 1/1<br>1/2                  |                                          |
|                           |                             |                                          |
| Start Stop Continue Clear |                             |                                          |

Press the 'Start' button to start the learning phase.

The status will change to learning.

Generate some traffic over the firewall and reload the page.

The learned entries counter will increase.

## Stop Learning

| Firewall Learning Mod    | e                    |                        |                   | <b>(h</b> ) | HIRSCHM                               | IANN |
|--------------------------|----------------------|------------------------|-------------------|-------------|---------------------------------------|------|
| Configuration            | Rules                |                        |                   |             |                                       |      |
| Operation                |                      |                        |                   |             |                                       |      |
| ⊙ On ⊖ Off               |                      |                        |                   |             |                                       |      |
| Information              |                      |                        |                   |             |                                       |      |
| Status                   | stopped-data-present | Additional information | none              |             | Free memory for<br>learning data [96] | 100  |
| Information              | normal               | Learned entries        | 5                 |             |                                       |      |
| Configuration            |                      |                        |                   |             |                                       |      |
| Available Interfaces     |                      | Sel                    | lected Interfaces |             |                                       |      |
|                          |                      | •                      | 1/1<br>1/2        |             |                                       |      |
| 2<br>Start Stop Continue | Clear                |                        |                   |             |                                       |      |

- 1. Reload the page and check the 'learned entries' counter
- 2. Stop the learning by pressing the 'Stop' button the status will change to 'stoppeddata-present'
- 3. Change to the rules tab to review the learned firewall rules

FLM - Rules Tab

|                                                              |                             |                                                                              |                                           |                     |       |         |                 |                      |          | <b>)</b> | HIRSCHMANN |
|--------------------------------------------------------------|-----------------------------|------------------------------------------------------------------------------|-------------------------------------------|---------------------|-------|---------|-----------------|----------------------|----------|----------|------------|
| Firewall Learning Mo                                         | ode                         |                                                                              |                                           |                     |       |         |                 |                      |          |          |            |
| Configuration                                                | Rules                       |                                                                              |                                           |                     |       |         |                 |                      |          |          |            |
| Learned entries                                              |                             |                                                                              |                                           |                     |       |         |                 |                      |          |          |            |
| Source Address                                               | Destination<br>Address      | Destination<br>Port                                                          | Ingress<br>Interface                      | Egress<br>Interface | Proto | col     | First<br>Occure | Create               |          |          |            |
| 172.16.18.143                                                | 172.16.24.105               | 443                                                                          | 1/1                                       | 1/2                 | tcp   |         | Jan 11,         | Edit                 |          |          |            |
| 172.16.18.143                                                | 172.16.24.205               | <sup>22</sup> Service ac                                                     | tion                                      |                     | >     |         | Jan 11,         | Delete               | ,        |          |            |
| 172.16.18.143                                                | 172.16.24.105               | 22<br>Source addres                                                          | ss: 172.16.18.0                           | /24                 | -     |         | Jan 11,         | Connections by       | Rule Set | 0/5      |            |
| 172.16.18.143                                                | 172.16.24.105               | 50<br>Destination                                                            | 172.16.24.1                               | .05                 | >     |         | Jan 11,         | Connections by       | [        | 0/5      |            |
| 172.16.18.143                                                | 172.16.24.105               | 23address:                                                                   | 442                                       |                     | 2     |         | Jan 11,         | Selection            | L        |          |            |
|                                                              |                             | Destination<br>port:                                                         | 443                                       |                     |       |         |                 |                      |          |          |            |
|                                                              |                             | Protocol:                                                                    | tcp                                       | -                   |       |         |                 |                      |          |          |            |
|                                                              |                             | Rule index:                                                                  | 1                                         |                     |       |         |                 |                      |          |          |            |
| Packetfilter Rules                                           |                             | Action:                                                                      | accept                                    | -                   |       |         |                 |                      |          |          |            |
| Rule index Sol                                               | urce Destin<br>dress addres | atio<br>S Description:                                                       | HTTPS                                     | -                   | - 1   | Descrip | otion           | Ingress<br>Interface | Active   |          |            |
|                                                              |                             | Ingress                                                                      | 1/1                                       |                     |       |         |                 |                      |          |          |            |
|                                                              |                             | Interface:                                                                   | 1/2                                       |                     |       |         |                 |                      |          |          |            |
|                                                              |                             |                                                                              |                                           |                     |       |         |                 |                      |          |          |            |
|                                                              |                             |                                                                              |                                           |                     |       |         |                 |                      |          |          |            |
|                                                              |                             |                                                                              |                                           | K Cance             |       |         |                 |                      |          |          |            |
|                                                              |                             |                                                                              |                                           |                     |       |         |                 |                      |          |          |            |
|                                                              |                             |                                                                              |                                           |                     |       |         |                 |                      |          |          |            |
|                                                              |                             |                                                                              |                                           |                     |       |         |                 |                      |          |          |            |
|                                                              |                             |                                                                              |                                           |                     |       |         |                 |                      |          |          |            |
|                                                              |                             |                                                                              |                                           |                     |       |         |                 |                      |          |          |            |
|                                                              |                             |                                                                              |                                           |                     |       |         |                 |                      |          |          | (?)        |
| Packetfilter Rules       ✓     Rule index       So       add | urce Destin<br>dress addres | Protocol:<br>Rule index:<br>Action:<br>bescription:<br>Ingress<br>Interface: | tcp<br>1<br>accept<br>HTTPS<br>1/1<br>1/2 | K Cance             |       | Descrip | ation           | Ingress<br>Interface | Active   |          |            |

On the FLM Rules Tab you see the learned entries as well as the configured packet filter rules.

Highlight one of the learned entries and click the 'Create' button on the right to create a filter rule.

In the pop-up window you can modify the rule and add a description before creating the rule.

Repeat these steps until all wanted traffic is covered by a rule then click the write button at the bottom of the page.

Packet Filter Rules

| Navigation | 1                                                                 | Τ  |                 |              |                |                        |          |             |                  |            |        |     | æ            |                      |        |
|------------|-------------------------------------------------------------------|----|-----------------|--------------|----------------|------------------------|----------|-------------|------------------|------------|--------|-----|--------------|----------------------|--------|
| 24         | 🔇 🗗 299   🕕 🛈                                                     | Pa | icket Filter Ri | Je           |                |                        |          |             |                  |            |        |     | <u></u> р) н | IRSCH                | MANN   |
| Filter     | ~ X                                                               |    | Rule index      | Description  | Source address | Destination<br>address | Protocol | Source port | Destination port | Parameters | Action | Log | Trap         | DPI profile<br>index | Active |
| 🔗 Basi     | : Settings                                                        | ^  | 1               | HTTPS (FLM)  | 172.16.18.0/24 | 172.16.24.105          | tcp      | any         | 443              | none       | accept | 0   |              | 0                    |        |
| 🕝 Time     |                                                                   |    | 2               | SSH [FLM]    | 172.16.18.143  | 172.16.24.0/24         | tcp      | any         | 22               | none       | accept |     |              | 0                    | 8      |
| Devi       | ce Security                                                       |    | 3               | TELNET [FLM] | 172.16.18.143  | 172.16.24.0/24         | tcp      | any         | 23               | none       | accept |     |              | 0                    |        |
| æ          |                                                                   |    | 4               | MODBUS [FLM] | 172.16.18.143  | 172.16.24.105          | tcp      | any         | 502              | none       | accept |     |              | 0                    |        |
|            | kerview<br>KolUS<br>Routed Firewall Mode<br>Global<br>FLM<br>Rule |    |                 |              |                |                        |          |             |                  |            |        |     |              |                      |        |
|            | Assignment                                                        |    |                 |              |                |                        |          |             |                  |            |        |     |              |                      |        |
|            | Overview                                                          |    |                 |              |                |                        |          |             |                  |            |        |     |              |                      |        |
|            | <u>ข</u>                                                          |    |                 |              |                |                        |          |             |                  |            |        |     |              |                      |        |
| L Do       | os                                                                |    |                 |              |                |                        |          |             |                  |            |        |     |              |                      |        |

Navigate to Network Security - Packet Filter - Routed Firewall Mode - Rules to check the created rules.

As you can see the rules are already activated.

## Packet Filter Assignment

| Navigation 4            |                       |            |           |           |          |        |   |  |  |  |  |
|-------------------------|-----------------------|------------|-----------|-----------|----------|--------|---|--|--|--|--|
| S   🖁 🚱 📭 295   🗊       | Packet Filter Assignm | nent       |           |           |          |        |   |  |  |  |  |
| Filter                  | Information           |            |           |           |          |        |   |  |  |  |  |
|                         | Assignments           | 4          |           |           |          |        |   |  |  |  |  |
| Basic Settings          |                       |            |           |           |          |        |   |  |  |  |  |
| C Time                  | present 3             |            |           |           |          |        |   |  |  |  |  |
| Device Security         | Description           | Rule index | Interface | Direction | Priority | Active |   |  |  |  |  |
| Network Security        | HTTPS [FLM]           | 1          | 1/1       | ingress   | 1        |        |   |  |  |  |  |
| Overview                | SSH [FLM]             | 2          | 1/1       | ingress   | 1        |        |   |  |  |  |  |
|                         | TELNET [FLM]          | 3          | 1/1       | ingress   | 1        | ™      |   |  |  |  |  |
| Packet Filter           | MODBUS [FLM]          | 4          | 1/1       | ingress   | 1        |        |   |  |  |  |  |
| L Routed Firewall Mode  |                       |            |           |           |          |        |   |  |  |  |  |
| Global                  |                       |            |           |           |          |        |   |  |  |  |  |
|                         |                       |            |           |           |          |        |   |  |  |  |  |
| FLM                     |                       |            |           |           |          |        |   |  |  |  |  |
| Rule                    |                       |            |           |           |          |        |   |  |  |  |  |
| Assignment              |                       |            |           |           |          |        |   |  |  |  |  |
| Overview                |                       |            |           |           |          |        |   |  |  |  |  |
|                         |                       |            |           |           |          |        |   |  |  |  |  |
| L <sub>DoS</sub>        |                       |            |           |           |          |        |   |  |  |  |  |
|                         |                       |            |           |           |          |        |   |  |  |  |  |
| Virtual Private Network |                       |            |           |           |          |        |   |  |  |  |  |
| Switching               |                       |            |           |           |          |        |   |  |  |  |  |
|                         |                       |            |           |           |          |        |   |  |  |  |  |
| Routing                 |                       |            |           |           |          |        | 4 |  |  |  |  |
| Diagnostics             |                       |            |           |           | 2        |        |   |  |  |  |  |
| Advanced                |                       |            |           |           |          |        |   |  |  |  |  |

Navigate to Network Security - Packet Filter - Routed Firewall Mode -Assignment to check the interface assignment of the rules. The FLM created rules needs to be set active in the interface assignment.

- 1. Check the Active flag for each entry
- 2. Click the write button
- 3. Uncommitted changes are present
- 4. Click on the little arrow next to the "hamburger" button and select 'Commit'

Note: Commit changes will activate the configured packet filter rules and flush the firewall state table. Existing connections needs to be reestablished.